# 04-更新授权码

更新授权码需要拿到授权码,授权码的生成可以查看:02-本地部署版本产品试用

将拿到的授权码后,我们可以到系统去更新授权码,注意:所有授权码的更新都需要使用系统管理员来进 行操作。

#### 更新JIRA授权码

转到后台-应用程序-版本和许可证,看到JIRA各个许可信息

#### 本页内容

- 更新JIRA授权码
   更新JIRA 插件授权码
   更新Confluence插件授权码
   更新Confluence插件授权码
- 更新BitBucket授权码 • 更新Crowd授权码
- 更新Fisheye\Crucible授权 码

| <b>应用程序</b> 项目 问题 插件 用户管理 最新升级报告系统    |                                           |                                         |            |                                      |  |  |
|---------------------------------------|-------------------------------------------|-----------------------------------------|------------|--------------------------------------|--|--|
| 版本和许可证                                | 版本和许可证                                    |                                         | ▲ 上传一个应用程序 |                                      |  |  |
| JIRA AGILE                            |                                           |                                         |            | 管理您的所有许可证。                           |  |  |
| JIRA Software 配置<br>JIRA SERVICE DESK | JIRA Software 7.5.0 无限 users (332 已使用) () | 获取有关许可证和购买问题的答案。                        |            |                                      |  |  |
| Configuration<br>Email requests       | ③ 您的JIRA Software试用将在25天后到期,              |                                         | 立即购买       | 浏览许可证FAQ                             |  |  |
| <b>集成</b><br>应用程序链接                   | 试用业期                                      | 2018-09-03                              |            | 需要许可证的帮助吗? 提到你的森联系<br>支持时。<br>联系支持团队 |  |  |
| DVCS accounts<br>HipChat              | 技术支持变格码 (SEN)<br>授权类型                     | SEN-L12119498<br>试用                     |            | MENERICAL MARK                       |  |  |
| Bamboo<br>Jenkins configuration       | 组织名称<br>许可证关键字                            | www.hktxcn.com<br>AAABeg0ODAoPeNp9U 🖌 🖀 |            |                                      |  |  |
| 鱼眼                                    | 检查可升级版本 • 卸载                              |                                         |            |                                      |  |  |

在这里我们需要注意提是,同实例的JIRA会有三种授权码

- JIRA Software
- JIRA Service Desk
- JIRA Core

我们需要知道我们的授权码类型,并粘贴到指定的地方

### 更新JIRA 插件授权码

转到后台-应用管理-插件管理,看到安装的插件列表,点击插件名称,在展开插件详情后,许可证关键字的笔头,将授权码粘贴进去

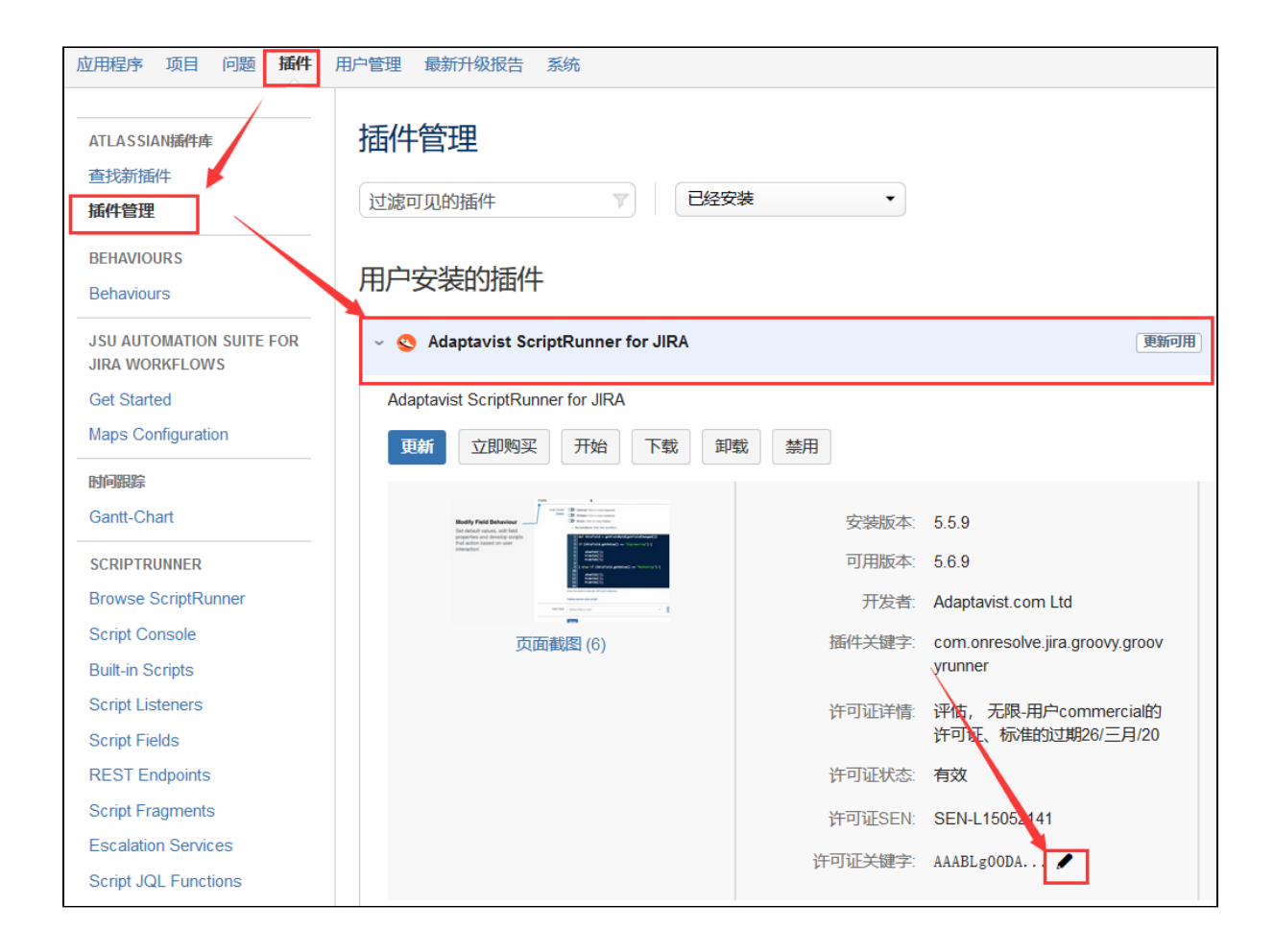

## 更新Confluence授权码

转到后台-一般管理-授权细节,然后将新的授权码粘贴进去

| 😑 💞 汇科天下-WIKI More | e 🖌 🏋 创建主册… 自有产 | <sup>左</sup> 品 Gears | 搜索                                    | ۹             | 0 O        | 💶 🍕 | Þ |
|--------------------|-----------------|----------------------|---------------------------------------|---------------|------------|-----|---|
|                    |                 |                      |                                       | 站点管理          | 管理         | ₽   |   |
| 站点管埋               |                 |                      |                                       | 一般配置          |            |     |   |
|                    |                 |                      |                                       | 用户管理          |            |     |   |
| 管理                 | 授权码细节           | 5                    |                                       | 管理应用          |            |     |   |
| 移动端应用程序            |                 |                      |                                       |               |            |     |   |
| 协同编辑               | 以下是您当前许可证的      | 的详细信息。您              | 可以访问 my.atlassia                      | n.com 管理 Atla | ssian 许可证。 |     |   |
| 系统信息               | 机构              |                      |                                       |               |            |     |   |
| 宏指令使用              | 购买日期            | 200                  | to                                    |               |            |     |   |
| 审计日志               | <b>授权类型</b>     | Confluence           | (Ser                                  |               |            |     |   |
| 备份与还原              |                 |                      | ************************************* | 5             |            |     |   |
| 内容索引               | 授权用户敛           | Refresh              | ヨ前に(土加) 」 解史3                         | 8             |            |     |   |
| 邮件队列               |                 |                      |                                       |               |            |     |   |
| 预定作业               | 授权到期日           |                      |                                       | L.            |            |     |   |
| 缓存管理    ▼          | 技术支持授权号         | S                    | )                                     |               |            |     |   |
| 授权细节               | 服务器ID           |                      | U (Atlassi                            | ian可能需要你提     | 供这个信息)     |     |   |
| 日志与性能分析            |                 |                      |                                       |               |            |     |   |
| 应用程序链接             | 更新许可证           |                      |                                       |               |            |     |   |
| 全局活动               | 拥有新许可证或者在       | 已有许可证上做              | 了更改? 将许可密钥                            | 粘贴并应用到该       | 网站。        |     |   |
| 应用程序导航器            | 授权码             | *                    |                                       |               |            |     |   |
| 分析功能               |                 |                      |                                       |               |            |     |   |
| 故障排除和技术支持工具        |                 |                      |                                       |               |            |     |   |
| REST API Browser   |                 |                      |                                       |               |            |     |   |

# 更新Confluence插件授权码

转到后台-应用管理-插件管理,看到安装的插件列表,点击插件名称,在展开插件详情后,许可证关键字的笔头,将授权码粘贴进去

|                                  | 锏▼人员 创建 …                                                              |                        | 🙀 注册 自                                             | 有产品 Gears                      | 搜索                          | ۹ 📀                   | ٥ |
|----------------------------------|------------------------------------------------------------------------|------------------------|----------------------------------------------------|--------------------------------|-----------------------------|-----------------------|---|
| 站点管理                             |                                                                        |                        |                                                    |                                |                             | 站点管理<br>一般面子<br>ローでで用 |   |
| ATLASSIAN 播件庫<br>查找新应用           | 管理应用                                                                   |                        |                                                    |                                |                             | 管理应用                  |   |
| 管理应用                             | 第选可见的应用 💎 🛛 已经安3                                                       | 装 •                    |                                                    |                                | ↑ _                         | _传应用 + 构建新应用          |   |
| 用户                               | 用户安装的应用                                                                |                        |                                                    |                                |                             |                       | _ |
| 安全配置                             | <ul> <li>X Questions for Confluence Plugin</li> </ul>                  |                        |                                                    | 更新可用                           |                             | 更新                    |   |
| 空间权限                             | Questions for Confluence                                               | ₽                      |                                                    |                                |                             |                       |   |
| 白名単                              |                                                                        |                        |                                                    |                                |                             |                       |   |
| 外观<br>主题<br>色彩方案                 | Ask a question * / rever * *<br>Can ve share reverse methods publicly? | 安装版本:<br>可用版本:<br>开发者: | 2.7.9<br>2.7.20<br>Atlassian                       |                                | Marketplace列表<br>价格详情<br>文件 |                       |   |
| 版式 样式表                           | 页面截图 (6)                                                               | 支持:<br>应用密钥:           | 由 Atlassian 支持<br>com.atlassian.conflu             | Jence.pl                       | 支持与问题<br>□已启用48个模组,         | 共有48个                 |   |
| 站点Logo和图标<br>PDF格式布局<br>PDF格式样式  |                                                                        | 许可证详情:                 | ugins.confluence-qu<br>评估,无限-用户comr<br>许可证、标准的过期Au | uestions<br>mercial的<br>ug 22, |                             |                       |   |
| 侧边栏,页眉和页脚<br>默认空间Logo            |                                                                        | 许可证状态:                 | 2019<br>Bit期                                       |                                |                             |                       |   |
| 自定义HTML                          |                                                                        | 许可证SEN:<br>许可证关键字:     | SEN-L155,58394                                     |                                |                             |                       |   |
| <sup>国理</sup><br>移动端应用程序<br>协同编辑 |                                                                        |                        |                                                    |                                |                             |                       |   |
| -                                | > 🛒 spaces                                                             |                        |                                                    |                                |                             |                       |   |

## 更新BitBucket授权码

转到后台-授权信息,点击编辑授权,将授权码粘贴进去

| III I Bitbucket Projects                | Repositories 💙                   |                                 | Q | ? | ø |   |
|-----------------------------------------|----------------------------------|---------------------------------|---|---|---|---|
| Administration                          |                                  |                                 |   |   |   | Ģ |
| Overview                                | License Settings                 |                                 |   |   |   |   |
| ACCOUNTS<br>Users                       | Server ID                        | BQF6-6NI9-C44C-6GE1             |   |   |   |   |
| Groups                                  | License                          |                                 |   |   |   |   |
| Global permissions                      | License                          | Bitbucket (Server): Evaluation  |   |   |   |   |
| Authentication                          | Licensed to                      | www.hktxcn.com                  |   |   |   |   |
| SSO 2.0                                 | Support Entitlement Number (SEN) | SEN-I 15901534                  |   |   |   |   |
| Avatars                                 |                                  |                                 |   |   |   |   |
| Audit log                               | Expires                          | 17 九月 2020                      |   |   |   |   |
| User Directories                        | User limit                       | Unlimited                       |   |   |   |   |
| SETTINGS<br>Server settings<br>Database | Clustering                       | Not available with this license |   |   |   |   |
| Storage                                 |                                  |                                 |   |   |   |   |
| Application Navigator                   |                                  |                                 |   |   |   |   |
| Application Links                       |                                  |                                 |   |   |   |   |
| Mail server                             |                                  |                                 |   |   |   |   |
|                                         |                                  |                                 |   |   |   |   |
| Clustering                              |                                  |                                 |   |   |   |   |
| Mirrors                                 |                                  |                                 |   |   |   |   |

## 更新Crowd授权码

转到后台--授权信息,点击编辑授权,将授权码粘贴进去

| <b>OCTOWNC</b> Applications U | lsers Groups Directo | ries Audit log                                                                                           | © ° ~ <b>&amp;</b> ~              |
|-------------------------------|----------------------|----------------------------------------------------------------------------------------------------|-----------------------------------|
| Constal                       | Licensing            |                                                                                                    | General                           |
| General                       | Licensing            |                                                                                                    | Licensing                         |
| Licensing                     | Licensee             | www.hktxcn.com                                                                                           | Manage apps                       |
| Manage apps                   | Туре                 | Crowd (Server): Evaluation                                                                               | Application Links                 |
| Application Links             | Purchased            | 星期四, 28 五月 2020                                                                                          | Mail configuration                |
| Mail configuration            | Support period       | Your commercial Crowd support and undates are available until 尾脚立 27 立日 2020                             | Mail template                     |
| inan comigatation             | Support Entitlement  |                                                                                                    | Session configuration             |
| Mail template                 | Number               | 2514-512220123                                                                                           | Current sessions                  |
| Session configuration         | User limit           | Unlimited                                                                                                | Trusted proxy servers             |
| Current sessions              | Current users        | 81                                                                                                    | System information                |
| Trusted proxy servers         |                      | Recalculate your user total. Please note that this may take some time, depending on the size of your Ci  | Backup                            |
| System information            | License server ID    | B0P7-6B89-TUUH-OEWS                                                                                      | Logging & profiling               |
| system monitation             | License key          |                                                                                                    | LDAP connection pool              |
| Backup                        |                      |                                                                                                    | Analytics                         |
| Restore                       |                      |                                                                                                    | Troubleshooting and support tools |
| Logging & profiling           |                      |                                                                                                    |                                   |
| LDAP connection pool          |                      |                                                                                                    |                                   |
| Analytics                     |                      | i.                                                                                                    |                                   |
| Troubleshooting and support   |                      | In evaluation license key is available from the Atlassian website. Or you can access your license key or | 1 My Atlassian.                   |
| tools                         |                      | Save                                                                                                    |                                   |

| System Information               |                                                             |  |  |  |  |
|----------------------------------|-------------------------------------------------------------|--|--|--|--|
| License                          |                                                             |  |  |  |  |
| Server ID                        | B8RB-7GRY-P50A-M3TW                                         |  |  |  |  |
| Product                          | FishEye, Crucible                                           |  |  |  |  |
| License                          | Fisheye (Server): Evaluation, Crucible (Server): Evaluation |  |  |  |  |
| Licensed to                      | www.hktxcn.com                                              |  |  |  |  |
| Support Entitlement Number (SEN) | Fisheye: SEN-L16024759<br>Crucible: SEN-L16025320           |  |  |  |  |
| Expires                          | 2020-10-12 03:00 -1000                                      |  |  |  |  |
| Repository limits                | None                                                        |  |  |  |  |
| User limits                      | None                                                        |  |  |  |  |
|                                  | Edit License                                                |  |  |  |  |